Click on this link to start the download <u>http://www.onefocussupport.com/ubtvideo/vlc-1.1.7-win32.exe</u>

Select 'Save'

 File Download - Security Warning
 Image: Security Warning

 Do you want to run or save this file?

 Image: Security Warning

 Image: Vic-1.1.7-win32.exe

 Type: Application, 19.4MB

 From: www.onefocussupport.com

 Image: Run
 Save

 Cancel

 Image: While files from the Internet can be useful, this file type can potentially harm your computer. If you do not trust the source, do not run or save this software. What's the risk?

Select **'Desktop'** 

Then 'Save'

This will now download the file...

Please wait ....

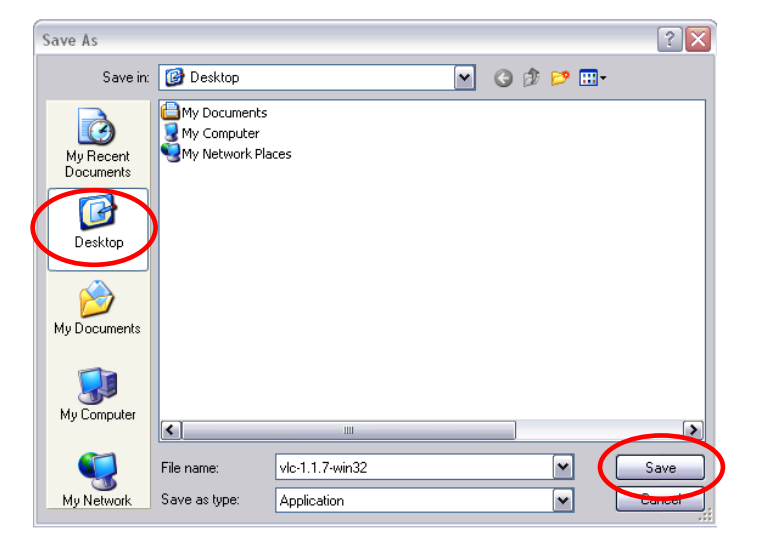

| 85% of vlc-1.1.7-win32.exe from www.onef 📃 🗖 🔀                                                                                    |                         |  |
|----------------------------------------------------------------------------------------------------|-------------------------|--|
| ۵                                                                                                    |                         |  |
| vlc-1.1.7-win32.exe from www.onefocussupport.com                                                                                  |                         |  |
| Estimated time left 11 sec (16.3MB of 19.4MB copied)<br>Download to: C:\Documents\vlc-1.1.7-win32.exe<br>Transfer rate: 261KB/Sec |                         |  |
| Close this dialog box when download completes                                                                                     |                         |  |
|                                                                                                    | Open Open Folder Cancel |  |

Once downloaded... Select 'Run'

| Download complete 📃 🗆 🔀                                                                                                    |  |  |
|----------------------------------------------------------------------------------------------------|--|--|
| Download Complete                                                                                                    |  |  |
| vlc-1.1.7-win32.exe from www.onefocussupport.com                                                                                            |  |  |
| Downloaded:       19.4MB in 1 min 14 sec         Download to:       C:\Documents\vlc-1.1.7-win32.exe         Transfer rate:       268KB/Sec |  |  |
| Close this dialog box when download completes                                                                                               |  |  |
| Run Open Folder Close                                                                                                    |  |  |

| Internet Explorer - Security Warning                                                                                                    |                                                                         |
|----------------------------------------------------------------------------------------------------|-------------------------------------------------------------------------|
| The pu<br>softwa                                                                                                    | blisher could not be verified. Are you sure you want to run this<br>re? |
| Nar                                                                                                    | ne: vlc-1.1.7-win32.exe                                                 |
| Publisher: Unknown Publisher                                                                                                    |                                                                         |
|                                                                                                    | Run Don't Run                                                           |
| This file does not have a valid digital signature that verifies its publisher. You should only run software from publishers you trust. How can I decide what software to run? |                                                                         |

| 🛓 VLC media player 1.1.7 Setup 📃 🗔 🔀 |                                                                                                    |
|--------------------------------------|----------------------------------------------------------------------------------------------------|
|                                      | Welcome to the VLC media player<br>1.1.7 Setup Wizard                                                                                                    |
|                                      | This wizard will guide you through the installation of VLC media player 1.1.7.                                                                                                    |
|                                      | It is recommended that you close all other applications<br>before starting Setup. This will make it possible to update<br>relevant system files without having to reboot your<br>computer. |
| 凤                                    | Click Next to continue.                                                                                                    |
|                                      |                                                                                                    |
|                                      | Next > Cancel                                                                                                    |

| 🛓 VLC media player 1.1.7 Setup                                                                                                    | _ 🗆 🛛    |  |
|----------------------------------------------------------------------------------------------------|----------|--|
| License Agreement<br>Please review the license terms before installing VLC media player 1.1.7.                                                                                                    | <u> </u> |  |
| Press Page Down to see the rest of the agreement.                                                                                                    |          |  |
| GNU GENERAL PUBLIC LICENSE<br>Version 2, June 1991                                                                                                    |          |  |
| Copyright (C) 1989, 1991 Free Software Foundation, Inc.<br>51 Franklin Street, Fifth Floor, Boston, MA 02110-1301, USA<br>Everyone is permitted to copy and distribute verbatim copies<br>of this license document, but changing it is not allowed. |          |  |
| Preamble                                                                                                    |          |  |
| The licenses for most software are designed to take away your                                                                                                    | ~        |  |
| If you accept the terms of the agreement, click I Agree to continue. You must accept the<br>agreement to install VLC media player 1.1.7.                                                                                                    |          |  |
| VideoLAN VLC media player                                                                                                    | Cancel   |  |

Select 'Run' again...

Click 'Next'...

Click 'Next'

| 🛓 VLC media player 1.1.7 Setup 📃 🗖 🔀                                                                                      |                                                                                                    |          |  |
|----------------------------------------------------------------------------------------------------|----------------------------------------------------------------------------------------------------|----------|--|
| Choose Components<br>Choose which features of VLC media player 1.1.7 you want to install.                                 |                                                                                                    |          |  |
| Check the components you want to install and uncheck the components you don't want to<br>install. Click Next to continue. |                                                                                                    |          |  |
| Select the type of install:                                                                                               | Custom                                                                                                    | <b>v</b> |  |
| Or, select the optional<br>components you wish to<br>install:                                                             | Media Player (required)<br>Start Menu Shortcut<br>Desktop Shortcut<br>Mozilla plugin<br>ActiveX plugin<br>Discs Playback<br>Description |          |  |
| Space required: 78.6MB                                                                                                    | Position your mouse over a component to see its description.                                                                            |          |  |
| VideoLAN VLC media player                                                                                                 | < Back Next >                                                                                                    | Cancel   |  |

| 🛓 VLC media player 1.1.7 Setup 📃 🗔 🖂                                                                                                    |  |  |
|----------------------------------------------------------------------------------------------------|--|--|
| Choose Install Location<br>Choose the folder in which to install VLC media player 1.1.7.                                                                                                 |  |  |
| Setup will install VLC media player 1.1.7 in the following folder. To install in a different folder,<br>click Browse and select another folder. Click Install to start the installation. |  |  |
| Destination Folder C:\Program Files\VideoLAN\VLC Browse                                                                                                    |  |  |
| Space required: 78.6MB<br>Space available: 205.2GB                                                                                                    |  |  |
| VideoLAN VLC media player                                                                                                    |  |  |

| 🛓 VLC media player 1.1.7 Setup                                             |          |
|----------------------------------------------------------------------------|----------|
| Installing<br>Please wait while VLC media player 1.1.7 is being installed. | <u> </u> |
| Extract: libmosaic_plugin.dll                                              |          |
|                                                                            |          |
|                                                                            |          |
| VideoLAN VLC media player                                                  | Cancel   |

Do not make any setup changes... Select 'Next'...

Select 'Install'...

Please wait while the program installs......

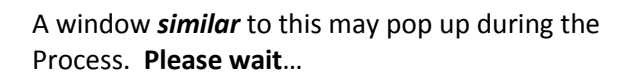

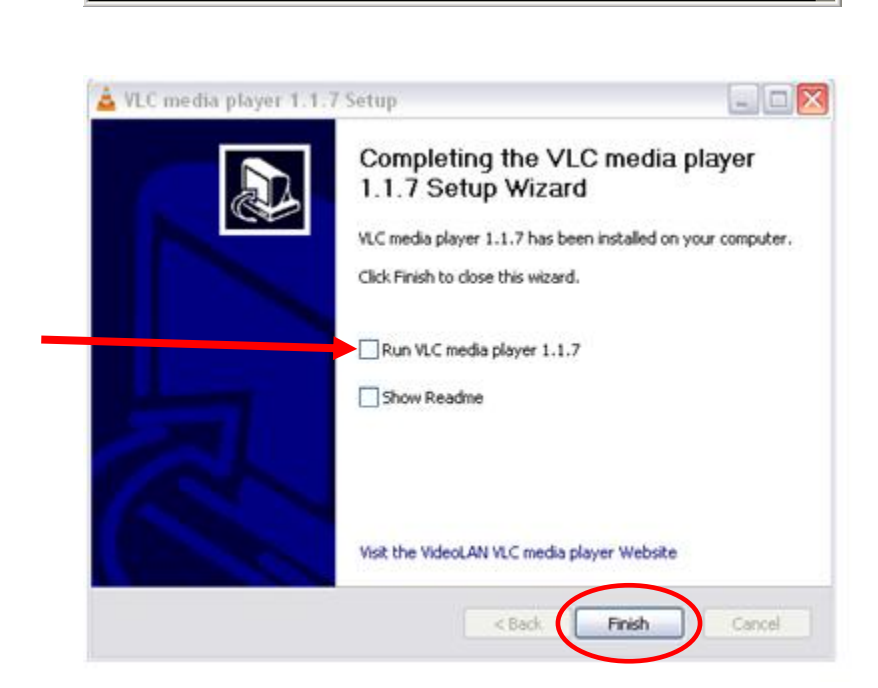

- 🗆 ×

C:\WINDOWS\system32\cmd.exe

Untick the box shown... Select 'Finish'...

- You have now successfully installed the LVC Media Player
- When your disk arrives... please continue with the instructions below.

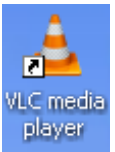

Find the 'VLC media player' shortcut on your desktop...

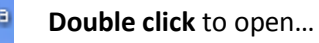

|                                                  | 🛓 VLC media player 📃 🗖 🔀                                                                                                    |
|--------------------------------------------------|----------------------------------------------------------------------------------------------------|
| The 'VLC media player' will now open             | Media Playback Audio Video Tools View Help                                                                                                    |
| Select 'Media' and Open Disk                     | Advanced Open File Ctrl+Shift+O Open Folder Ctrl+F Open Disc Ctrl+D 1.00xt/:-                                                                                                    |
|                                                  | Image: Comparison of the comparison of the compar |
|                                                  | Open Location from clipboard Ctrl+V                                                                                                    |
|                                                  | 🚖 Open Media 🔹 🍸 🔀                                                                                                    |
|                                                  | File 💮 Disc 📲 Network 🗱 Capture Device                                                                                                    |
|                                                  | Disc Selection     O DVD     Audio CD     SVCD/VCD     No DVD menus                                                                                                    |
| Ensure the DVD is in the drive                   | Disc device D:\ Browse                                                                                                    |
| and click <b>'Play'</b>                          | Starting Position                                                                                                    |
|                                                  | Title 0 🕏 Chapter 0 🕏                                                                                                    |
|                                                  | Audio and Subtitles                                                                                                    |
|                                                  | Show more options                                                                                                    |
|                                                  | Play Cancel                                                                                                    |
|                                                  | 🛓 VLC media player 📃 🗆 🔀                                                                                                    |
|                                                  | Media Playback Audio Video Tools View Help                                                                                                    |
| Your DVD will now run; there may be a small wait |                                                                                                    |
| You will shortly be able to view the DVD Content |                                                                                                    |

Thank-you for using these instructions!